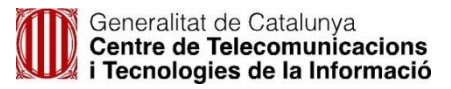

# Procediment canvi de contrasenyes d'usuaris corporatius (GICAR)

[OT. GICAR] 28/01/2022

# **Control del Document**

| Nom del Document       | IO Canvi Contrasenyes d'usuaris corporatius (GICAR) |            |            |
|------------------------|-----------------------------------------------------|------------|------------|
| Creat per:             | Pablo Andrés                                        | Data       | 27/07/2021 |
| Revisat per:           | Núria Treviño                                       | Data       | 17/01/2021 |
| Aprovat per:           |                                                     | Data       |            |
| Versió                 | 2.0                                                 | Propietari | OT. GICAR  |
| Llista de distribució: |                                                     |            |            |

# Històric de revisions

| Versió | Data       | Autor                | Modificacions realitzades                                               |
|--------|------------|----------------------|-------------------------------------------------------------------------|
| 1.0    | 27/07/2021 | Pablo Andrés Potes   | Creació del document                                                    |
| 1.1    | 05/08/2021 | Antea Herrera Alonso | Revisió i actualització del contingut                                   |
| 1.2    | 01/09/2021 | Antea Herrera Alonso | Actualització del contingut                                             |
| 1.3    | 06/10/2021 | Antea Herrera Alonso | Actualització estructura document                                       |
| 1.4    | 25/11/2021 | Antea Herrera Alonso | Actualització contingut del document                                    |
| 1.5    | 29/11/2021 | Antea Herrera Alonso | Actualització canvi contrasenya des de<br>xarxa interna i xarxa externa |
| 1.6    | 30/11/2021 | Antea Herrera Alonso | Informar política de contrasenya.                                       |
| 1.7    | 28/12/2021 | Antea Herrera Alonso | Actualització contingut del document                                    |
| 1.8    | 17/01/2021 | Antea Herrera Alonso | Actualització canvi contrasenya des de<br>xarxa interna                 |
| 1.9    | 24/01/2021 | Antea Herrera Alonso | Actualització contingut del document                                    |
| 2.0    | 28/01/2021 | Antea Herrera Alonso | Actualització contingut punt 4 i 5                                      |

# Descriptors

GICAR, Contrasenya, Canvi de Contrasenya, Reset de Password

Instrucció operativa pel canvi de contrasenya d'un usuari a GICAR

# Contingut

| 1 |    | Intro | oducció                                           | 3  |
|---|----|-------|---------------------------------------------------|----|
| 2 |    | Aba   | st                                                | 3  |
| 3 |    | Teri  | mes                                               | 4  |
| 4 |    | Pro   | cediment des de xarxa externa (amb VPN)           | 4  |
|   | 4. | 1     | Equip Windows 10                                  | 8  |
|   | 4. | 2     | Equip Windows 8.1                                 | 9  |
| 5 |    | Pro   | cediment des de xarxa interna                     | 10 |
| 6 |    | Info  | rmar el telèfon des del Portal d'autogestió       | 13 |
| 7 |    | Ann   | ex: Canvi de contrasenya amb mòdul SBL instal·lat | 15 |
|   | 7. | 1     | Equip Windows 10                                  | 17 |
|   | 7. | 2     | Equip Windows 8.1                                 | 18 |

# 1 Introducció

Aquest document explica com fer un canvi de contrasenya d'usuaris a GICAR.

Aquesta contrasenya es única i serà la que s'utilitzarà per autenticar-se tant a les aplicacions protegides per GICAR, el portal de l'empleat ATRI o el correu electrònic entre d'altres. La contrasenya ha de tenir com a mínim 8 caràcters, ha de contenir com a mínim una lletra en majúscules, una lletra en minúscules, un número i no pot ser cap de les 6 últimes contrasenyes ni pot contenir cap dels següents caràcters: <, >, ', #

Per tal de dur a terme el canvi de credencials, hi ha dos maneres de fer-ho i que venen donades en funció d'on ens trobem treballant en el moment de voler fer el canvi:

- **Procediment des de xarxa externa:** el poden utilitzar els usuaris que volen fer el canvi de la contrasenya i es troben connectats a una xarxa externa a la Generalitat (descrit a l'apartat 4 del document).
- Procediment des de xarxa interna: per a aquells usuaris que volen fer el canvi de la contrasenya i que es troben connectats a la xarxa de la Generalitat i sense necessitat de VPN per accedir a la part Intranet de les aplicacions (descrit a l'apartat 5 del document).

En el cas del procediment extern s'explica a l'annex un procediment alternatiu mitjançant el mòdul SBL.

També és descriu com connectar-se a la VPN de la Generalitat malgrat no sigui requeriment pel canvi de contrasenya.

Recordem que si s'informa el telèfon mòbil al portal d'autogestió es pot recuperar la contrasenya mitjançant un SMS, s'ha inclòs un apartat on es descriu el procediment per informar el telèfon.

## 2 Abast

Qualsevol usuari que vulgui renovar-se les seves credencials.

## 3 Termes

| Terme          | Definició                                                                                                    |
|----------------|----------------------------------------------------------------------------------------------------|
| GDI            | Gestor d'Identitats                                                                                                    |
| Credencials    | Usuari i contrasenya d'usuari                                                                                                    |
| Usuari caducat | Usuari que ha estat privat d'accessos a aplicacions GICAR pel<br>fet de que no ha renovat les seves credencials fa més de 6<br>mesos.                                                                          |
| Avís caducitat | Correu electrònic que arriba a l'usuari quan l'usuari està a 15<br>dies de caducar les seves credencials. Aquest correu s'envia<br>per a que l'usuari faci un canvi de contrasenya.                            |
| VPN            | es la tecnologia de xarxa que s'utilitza per a connectar un<br>usuari a la xarxa corporativa utilitzant Internet. Permetent<br>d'aquesta manera utilitzar l'entorn corporatiu sense estar a cap<br>seu física. |
| SBL            | Eina que permet establir una connexió VPN abans d'iniciar la sessió de Windows.                                                                                                    |

## 4 Procediment des de xarxa externa (amb VPN)

El procediments descrit a continuació s'ha d'utilitzar quan es canvia la contrasenya des d'una xarxa externa a la generalitat.

### Important!

Recordeu que la contrasenya ha de tenir com a mínim 8 caràcters, ha de contenir com a mínim una lletra en majúscules, una lletra en minúscules, un número i no pot ser cap de les 6 últimes contrasenyes ni pot contenir cap dels següents caràcters <, >, ', #

A continuació es descriuen els passos a seguir pel procediment estàndard de canvi de contrasenya:

1) **Sense estar connectat a la VPN**, anar al portal d'autogestió <u>https://idp4-gicar.gencat.cat/autogestio/</u>i fer un canvi de contrasenya. Procedirem de la manera següent:

a) Accedir al portal d'autogestió de contrasenyes:

https://idp4-gicar.gencat.cat/autogestio/

b) Accedir amb usuari i contrasenya actual de GICAR, que passarà a ser la contrasenya antiga a partir d'aquest moment, o també es pot accedir amb certificat digital.

| Generalitat<br>de Catalunya<br>Autogestió de contrasenyes - GICAR                                                                                                    |                                                                                                    |
|----------------------------------------------------------------------------------------------------|----------------------------------------------------------------------------------------------------|
| Portal d'autogestió de contrasenyes                                                                                                    |                                                                                                    |
| <ul> <li>Benvingut al portal d'Autogestió de Contrasenyes de la Generalitat de Catalun</li> <li>Si disposes de certificat digital, vés a "Accés amb certificat" i introdueix el PIN.</li> <li>En cas contrari, introdueix el teu ID i contrasenya actual i fés "Aceptar".</li> <li>En el cas que no disposis de contrasenya vàlida, vés a "No tinc contrasenya /</li> </ul> | <b>ya</b><br>No la recordo" per a accedir a aquest portal.                                                    |
| Accés amb certificat<br>Si disposeu de certificat digital reconegut pel Consorci AOC,<br>podreu accedir a l'aplicació<br>Accedeix                                                                                                    | Accés amb credencials corporatives<br>Usuari*<br>Password*<br><br>Accedeix No the contrasenya / No la recordo |
| Generalitat         Avís legal: La © Generalitat de Catalunya permet la reutilització dels continguts i de les de Catalunya desneturalitzi la informació i que no es contractigui emb una llicència específica.                                                                                                    | dades sempre que se citi la font i la data d'actualització, que no es                                         |

c) Introduir la contrasenya antiga i la nova contrasenya.

| D Generalitat<br>de Catalunya<br>Canvi de contrasenya                |                                                                                                    |
|----------------------------------------------------------------------|----------------------------------------------------------------------------------------------------|
| Contrasenya Caduca                                                   | ada                                                                                                    |
| Si us plau, Completi el formula                                      | i per canviar-se la contrasenya<br>Canvi de contrasenya<br>Contrasenya antiga*<br><br>Contrasenya nova*<br><br>Confirmi la contrasenya*<br>                                                      |
|                                                                      |                                                                                                    |
| Generalitat Avís legal: La ® Generalitat desnaturalitzi la informaci | t de Catalunya permet la reutilització dels continguts i de les dades sempre que se citi la font i la data d'actualització, que no es<br>ò i que no es contradigui amb una llicència específica. |

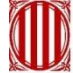

d) La nova contrasenya queda registrada i ja es pot fer servir.

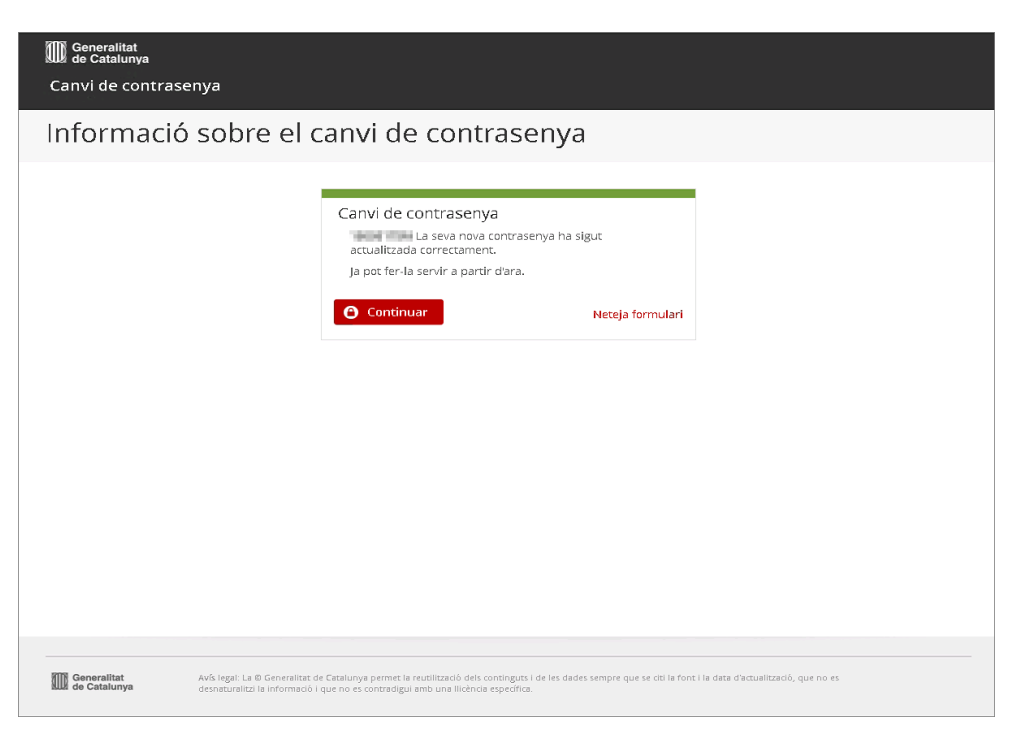

#### Important!

Recordeu que la contrasenya pot arribar a trigar cinc minuts en sincronitzar-se. Fins que no es sincronitzi el punt 2 no es podrà realitzar.

- 2) Accedir amb la **nova** contrasenya a la VPN de la Generalitat.
  - a) Ens connectem a la xarxa de la Generalitat, fent servir el client VPN Cisco AnyConnect.
    - 1. Primer obrim l'aplicació.

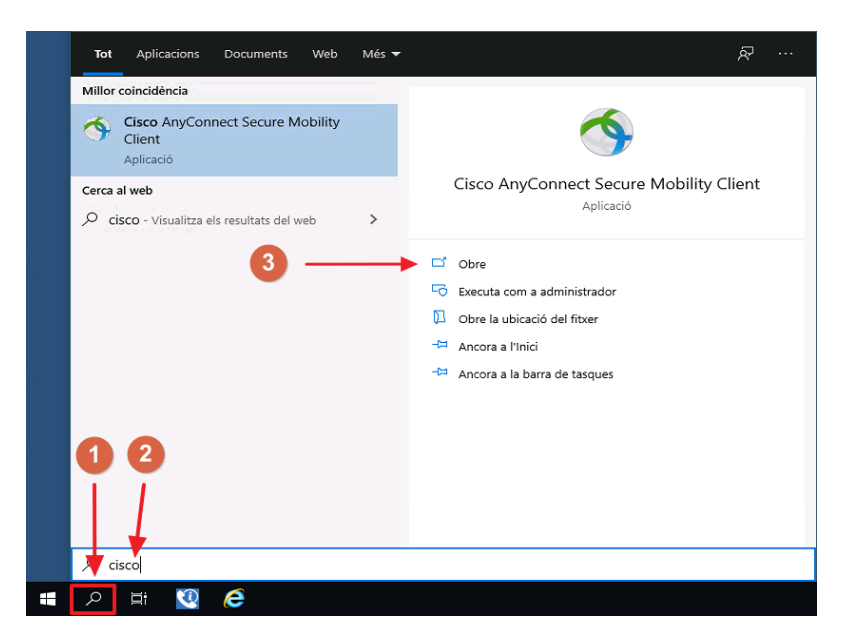

2. Ens connectem a la VPN amb les **noves** credencials.

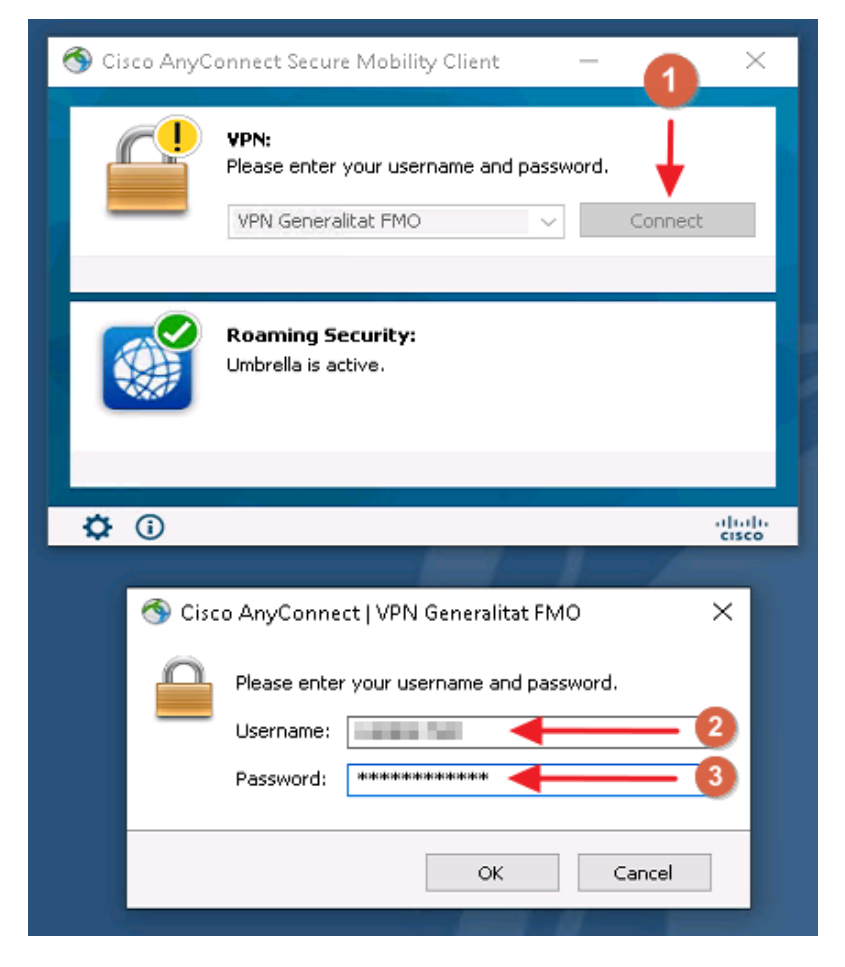

b) Verifiquem que efectivament la connexió VPN està establerta.

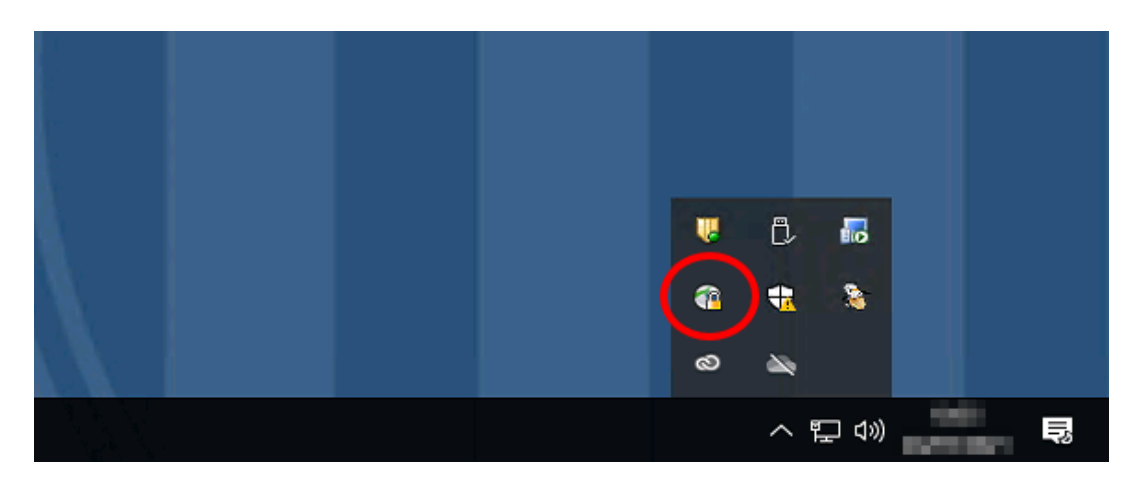

3) Bloquejar la sessió al PC amb la VPN activada.

Un cop es disposi d'una nova contrasenya, s'ha d'informar al seu equip. A continuació s'expliquen els passos de com fer-ho en un equip Windows 10 i un altre Windows 8.1.

**IMPORTANT:** Perquè funcioni correctament l'accés amb les noves credencials s'ha d'estar connectat a la VPN.

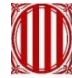

## 4.1 Equip Windows 10

1) Bloquegem la sessió del sistema operatiu prement *ctrl+alt+sup* i fent clic a l'opció "Bloquejar".

| Bioquear                |       |
|-------------------------|-------|
| Cerrar sesión           |       |
| Cambiar una contraseña  |       |
| Administrador de tareas |       |
| Cancelar                |       |
|                         |       |
|                         |       |
|                         |       |
|                         |       |
|                         | ₽ & O |

2) Obrim la sessió de nou a l'equip amb les **noves** credencials i comprovem que podem accedir amb la nova contrasenya.

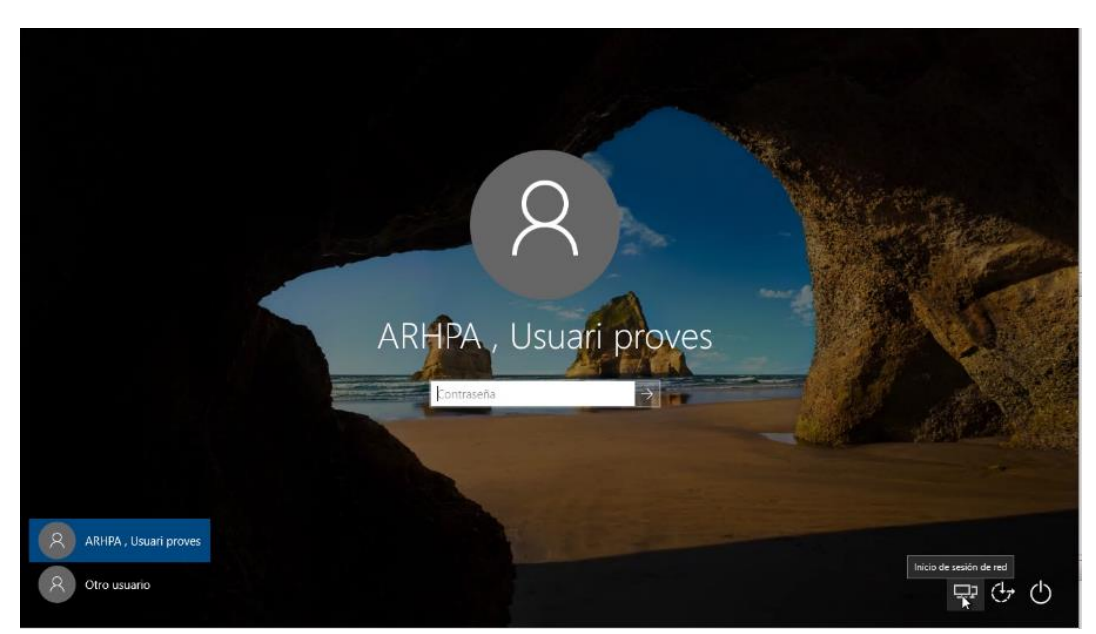

Si en acabar aquest procediment no heu pogut realitzar el canvi de contrasenya correctament al PC i disposeu del mòdul SBL (connexió a la VPN sense iniciar sessió) instal·lat al PC aneu al <u>annex</u> d'aquest document per realitzar el canvi utilitzant el mòdul SBL.

## 4.2 Equip Windows 8.1

- 1) Bloquegem la sessió del sistema operatiu prement *ctrl+alt+sup* i fent clic a l'opció "Bloquejar".
- 2) Obrim la sessió de nou a l'equip amb les **noves** credencials.

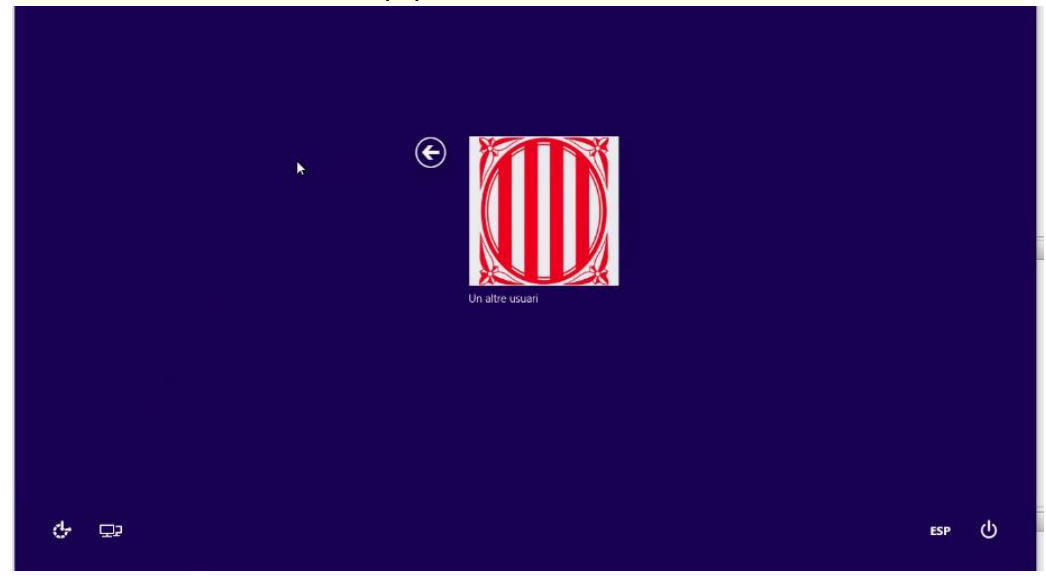

3) Finalment, ja podem tornar a entrar al PC amb la **nova** contrasenya.

Si en acabar aquest procediment no heu pogut realitzar el canvi de contrasenya correctament al PC i disposeu del mòdul SBL (connexió a la VPN sense iniciar sessió) instal·lat al PC aneu al <u>annex</u> d'aquest document per realitzar el canvi utilitzant el mòdul SBL.

## 5 Procediment des de xarxa interna

Aquest procediment és el que han d'utilitzar totes aquelles persones que es troben connectades a la xarxa de la Generalitat de Catalunya i no necessiten VPN per accedir a la part intranet de les aplicacions.

#### Important!

Recordeu que la contrasenya ha de tenir com a mínim 8 caràcters, ha de contenir com a mínim una lletra en majúscules, una lletra en minúscules, un número i no pot ser cap de les 6 últimes contrasenyes ni pot contenir cap dels següents caràcters <, >, ', #

Per fer el canvi de contrasenya s'ha se seguir el següent procediment:

1) Anar al portal d'autogestió i fer un canvi de contrasenya. Procedirem de la manera següent:

a) Accedir al portal d'autogestió de contrasenyes:

https://idp4-gicar.gencat.cat/autogestio/

 b) Accedir amb usuari i contrasenya actual de GICAR, que passarà a ser la contrasenya antiga a partir d'aquest moment, o també es pot accedir amb certificat digital.

| D Generalitat<br>de Catalunya<br>Autogestió de contrasenyes - GICAR                                                                                                    |                                                                                                   |
|----------------------------------------------------------------------------------------------------|---------------------------------------------------------------------------------------------------|
| Portal d'autogestió de contrasenyes                                                                                                    |                                                                                                   |
| <ul> <li>Benvingut al portal d'Autogestió de Contrasenyes de la Generalitat de Cataluny</li> <li>Si disposes de certificat digital, vés a "Accés amb certificat" i introdueix el PIN.</li> <li>En cas contrari, introdueix el teu ID i contrasenya actual i fés "Aceptar".</li> <li>En el cas que no disposis de contrasenya vàlida, vés a "No tinc contrasenya / N</li> </ul> | <b>'a</b><br>o la recordo" per a accedir a aquest portal.                                         |
| Accés amb certificat<br>Si disposeu de certificat digital reconegut pel Consorci AOC,<br>podreu accedir a l'aplicació<br>Accedeix                                                                                                    | Accés amb credencials corporatives Usuari* Password* Pacedeix No tinc contrasenya / No la recordo |
|                                                                                                    |                                                                                                   |
| Generalitat     Avís legal: La D Generalitat de Catalunya permet la reutilització dels continguts i de les de     de Catalunya     desnaturalitzi la informació i que no es contradigui amb una llicència especifica.                                                                                                    | ades sempre que se citi la font i la data d'actualització, que no es                              |

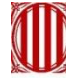

c) Introduir la contrasenya antiga i la nova contrasenya.

| D Generalitat<br>de Catalunya<br>Canvi de contrasenya<br>      |                                                                                                    |
|----------------------------------------------------------------|----------------------------------------------------------------------------------------------------|
| Contrasenya Cac                                                | cada                                                                                                    |
| <b>Turne IIII Si</b> us plau, Completi el f                    | nulari per canviar-se la contrasenya<br>Canvi de contrasenya<br>Contrasenya antiga*<br>Contrasenya nova*<br>Confirmi la contrasenya*<br>Confirmi la contrasenya*<br>Confirmi la contrasenya<br>Neteja formulari |
| Generalitat Avís legal: La @<br>de Catalunya desnaturalitzi la | rmilitat de Catalunya permet la reutilització dels continguts i de les dades sempre que se citi la font i la data d'actualització, que no es<br>rmació i que no es contradigui amb una llicència específica.    |

d) La nova contrasenya queda registrada i ja es pot fer servir.

| I Generalitat                           |                                                                                                    |
|-----------------------------------------|----------------------------------------------------------------------------------------------------|
| طط de Catalunya<br>Canvi de contrasenya |                                                                                                    |
| Informació sob                          | re el canvi de contrasenya                                                                                                    |
|                                         |                                                                                                    |
|                                         | Canvi de contrasenya<br>La seva nova contrasenya ha sigut<br>actualitzada correctament.<br>Ja pot fer-la servir a partir d'ara.                                                                                                   |
|                                         | Continuar Neteja formulari                                                                                                    |
|                                         |                                                                                                    |
|                                         |                                                                                                    |
|                                         |                                                                                                    |
|                                         |                                                                                                    |
|                                         |                                                                                                    |
|                                         |                                                                                                    |
| Generalitat Avís lega desnatur          | La © Generalitat de Catalunya permet la reutilització dels continguits i de les dades sempre que se citi la font i la data d'actualització, que no es<br>Itzi la informació i que no es contradigui amb una llicència específica. |

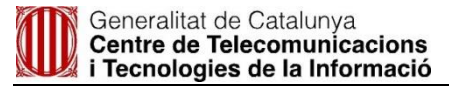

## Important!

Recordeu que la contrasenya pot arribar a trigar cinc minuts en sincronitzar-se. Fins que no es sincronitzi el punt 2 no es podrà realitzar.

2) Un cop canviada la contrasenya, es recomana tancar sessió prenent *ctrl+alt+sup* i fent clic a l'opció "Cerrar Sesión".

| Bloquear<br>Cerrar sesión<br>Cambiar una contraceña<br>Administrador de tareas |       |
|--------------------------------------------------------------------------------|-------|
| Cancelar                                                                       |       |
|                                                                                | ₽ ↔ ტ |

3) Tornar a entrar amb les **noves** credencials i ja es podrà accedir a tots els recursos amb la nova contrasenya.

## 6 Informar el telèfon des del Portal d'autogestió

Abans de que caduquin les credencials és important que la dada del telèfon de l'usuari estigui informada des del portal d'autogestió.

1) Accedir al portal d'autogestió de contrasenyes

https://idp4-gicar.gencat.cat/autogestio/

2) Accedir amb usuari i contrasenya actual de GICAR

| I Generalitat<br>Autogestió de contrasenyes - GICAR<br>Portal d'autogestió de contras                                                                                                    | senyes                                                                                                    |                                        |                                     |
|----------------------------------------------------------------------------------------------------|----------------------------------------------------------------------------------------------------|----------------------------------------|-------------------------------------|
| <ul> <li>Benvingut al portal d'Autogestió de Contrasenyes de la Gel</li> <li>Si disposes de certificat digital, vés a "Accés amb certifica</li> <li>En cas contrari, introdueix el teu ID i contrasenya actual</li> <li>En el cas que no disposis de contrasenya vàlida, vés a "N</li> </ul> | <b>neralitat de Catalunya</b><br>it" i introdueix el PIN.<br>i fés "Aceptar".<br>lo tinc contrasenya / No la | a recordo" per a acceo                 | dir a aquest portal.                |
| Accés amb certificat<br>Si disposeu de certificat digital reconegut pel Consorci AOC.<br>podreu accedir a l'aplicació<br>Accedeix                                                                                                    |                                                                                                    | Accés amb cred<br>Usuari*<br>Password* | lencials corporatives               |
|                                                                                                    |                                                                                                    | C Accedeix                             | No tinc contrasenya / No la recordo |
| <b>Generalitat</b> Avís legal: La 🗟 Generalitat de Catalunya permet la reutil                                                                                                    | ització dels continguts i de les dades                                                                       | sempre que se citi la font i la d      | ata d'actualització, que no es      |

3) Omplir els camps de respostes i informar amb un telèfon mòbil.

| I Generalitat<br>de Catalunva<br>Autogestió de contrasenyes - GICAR |                                                                                                    |
|---------------------------------------------------------------------|----------------------------------------------------------------------------------------------------|
| Formulari de canvi de contrasenya                                   | Tornar al menú anterior                                                                                                    |
| Benvingut/da I                                                      | ordis les teves respostes. Un canvi en les respostes implicarà un canvi de<br>va. Introduint la que acabes d'informar.<br>el teu número de teléfon mòbil. Atió et permetrà que els propers cops puguis<br>servir les respostes a les preguntes. |

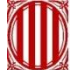

4) En modificar qualsevol de les dades ens sol·licita canvi de contrasenya. Indicar una nova contrasenya.

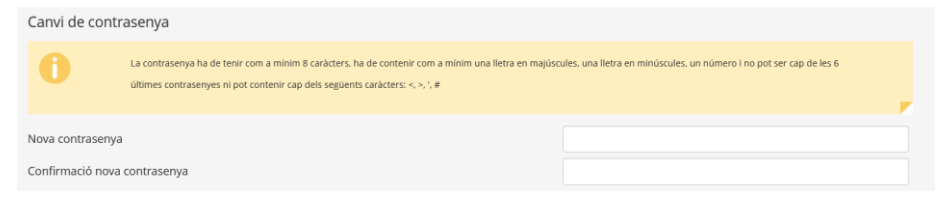

## 7 Annex: Canvi de contrasenya amb mòdul SBL instal·lat

Només si es disposa de mòdul SBL instal·lat es podrà seguir aquest procediment.

A continuació es descriuen els passos a seguir amb el procediment alternatiu amb mòdul SBL de canvi de contrasenya:

- 1) Anar al portal d'autogestió de contrasenyes i fer un canvi de contrasenya sense estar connectat a la VPN.
  - a) Accedir al portal d'autogestió de contrasenyes:

https://idp4-gicar.gencat.cat/autogestio/

b) Accedir amb usuari i contrasenya actual de GICAR, que passarà a ser la contrasenya antiga a partir d'aquest moment, o també es pot accedir amb el certificat digital.

| IIII Generalitat<br>de Catalunya<br>Autogestió de contrasenyes - GICAR                                                                                                    |                                                                                                    |
|----------------------------------------------------------------------------------------------------|----------------------------------------------------------------------------------------------------|
| Portal d'autogestió de contraseny                                                                                                    | 'es                                                                                                    |
| Benvingut al portal d'Autogestió de Contrasenyes de la Generalitt<br>• Si disposes de certificat digital, vés a "Accés amb certificat" i intro<br>• En cas contrari, introdueix el teu ID I contrasenya actual I fés "Ac<br>• En el cas que no disposis de contrasenya vàlida, vés a "No tinc co | <b>rt de Catalunya</b><br>odueix el PIN.<br>eptar".<br>ontrasenya / No la recordo" per a accedir a aquest portal. |
| Accés amb certificat<br>Si disposeu de certificat digital reconegut pel Consorci AOC,<br>podreu accedir a l'aplicació<br>Accedeix                                                                                                    | Accés amb credencials corporatives<br>Usuari*<br>Password*<br><br>Accedeix No tinc contrasenya / No la recordo    |
| Image: Concentitat         Av6 legal: La ® Generalitat de Catalunya permet la reublització dels<br>desnaturalitzi la informació i que no es contradigui amb una llicenci                                                                                                    | contingurs i de les dødes sempre que se citi la forit i la døta d'æctualització, que no es<br>a específica.       |

c) Introduir la contrasenya antiga i la nova contrasenya.

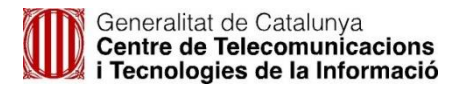

| Contrasenya Cao                     | cada                                                                                                    |  |
|-------------------------------------|----------------------------------------------------------------------------------------------------|--|
| <b>1990 Si us plau, Completi el</b> | ulari per canviar-se la contrasenya.                                                                                                    |  |
|                                     | Canvi de contrasenya<br>Contrasenya antiga*<br><br>Contrasenya nova*<br><br>Confirmi la contrasenya*<br><br>Confirmi la contrasenya<br>Meteja formulari |  |

d) La nova contrasenya queda registrada i ja es pot fer servir.

| Generalitat<br>de Catalunya<br>Canvi de contrase | enya                                                                                                    |
|--------------------------------------------------|----------------------------------------------------------------------------------------------------|
| Informació                                       | o sobre el canvi de contrasenya                                                                                                    |
|                                                  | Canvi de contrasenya<br>La seva nova contrasenya ha sigut<br>actualitzada correctament.<br>Ja pot fer-la servir a partir d'ara.<br>Continuar<br>Neteja formulari                                                                                      |
| Generalitet<br>de Catalunya                      | Av& legal: La © Generalitat de Catalunya permet la reutilització dels continguts i de les dades sempre que se citi la font i la data d'actualització, que no es<br>desnaturalitza la informació i que no es contradigui amb una llicència específica. |

2) Fer una modificació de contrasenya al PC.

Un cop es disposi d'una **nova** contrasenya, s'ha d'informar al seu equip. Us expliquem els passos de com fer-ho en un equip Windows 10 i un altre Windows 8.1.

**IMPORTANT:** Perquè funcioni correctament l'accés amb les noves credencials **NO s'ha d'estar connectat a la VPN.** 

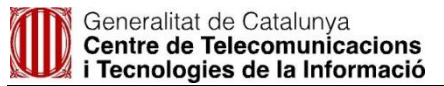

## 7.1 Equip Windows 10

1) Tanquem la sessió del sistema operatiu prenent *ctrl+alt+sup* i fent clic a l'opció "Tancar sessió".

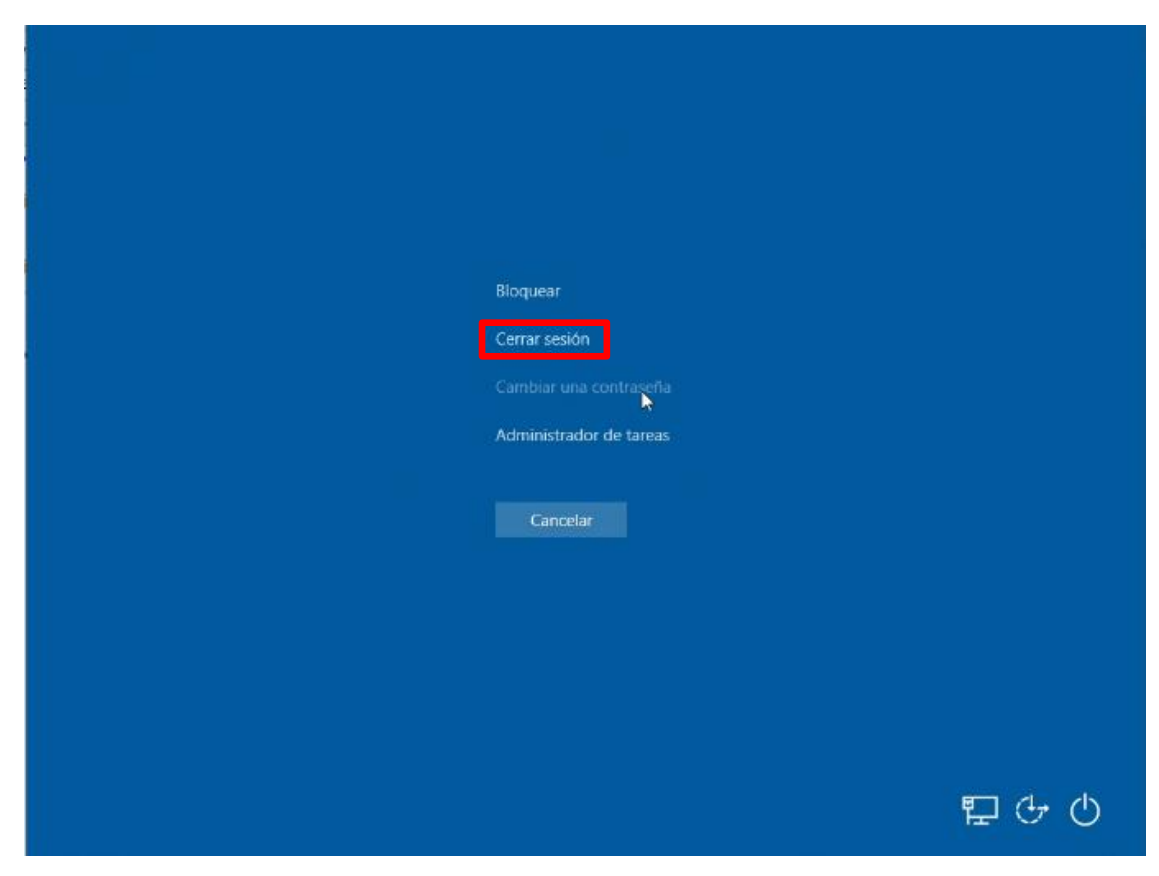

També podem tancar la sessió des del menú de Windows.

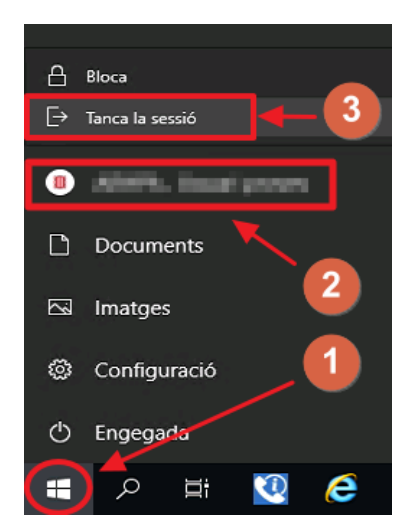

2) Activar el client VPN Cisco AnyConnect (Mòdul SBL) en cas de que necessitem accedir a recursos de xarxa ens haurem de connectar a la xarxa de la Generalitat. Per fer-ho clicar a la icona remarcada a la imatge

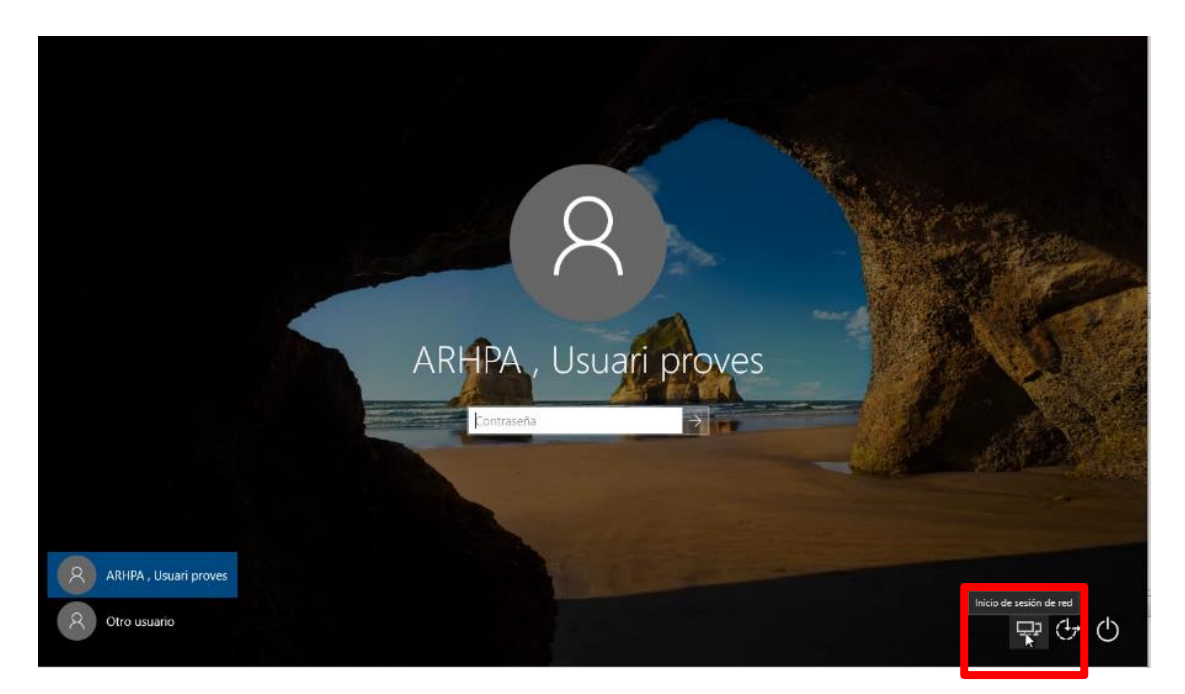

Ens sol·licitarà el nostre NIF i la **nova** contrasenya.

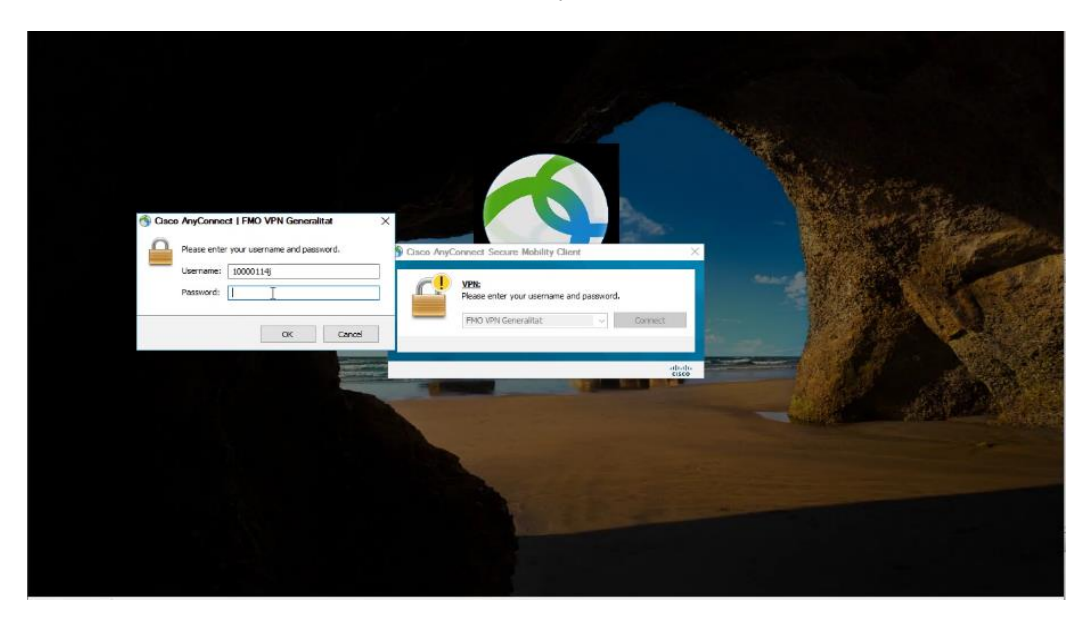

Un cop hem accedit a la VPN de forma exitosa podrem accedir de forma habitual a tots els recursos i unitats de xarxa.

3) Obrim la sessió de nou a l'equip amb les **noves** credencials i comprovem que podem accedir amb la nova contrasenya.

## 7.2 Equip Windows 8.1

- 1) Tanquem la sessió del sistema operatiu prenent *ctrl+alt+sup* i fent clic a l'opció "Tancar sessió".
- 2) Activar el client VPN Cisco AnyConnect (Mòdul SBL) en cas de que necessitem accedir a recursos de xarxa ens haurem de connectar a la xarxa de la Generalitat. Per fer-ho clicar a la icona remarcada a la imatge:

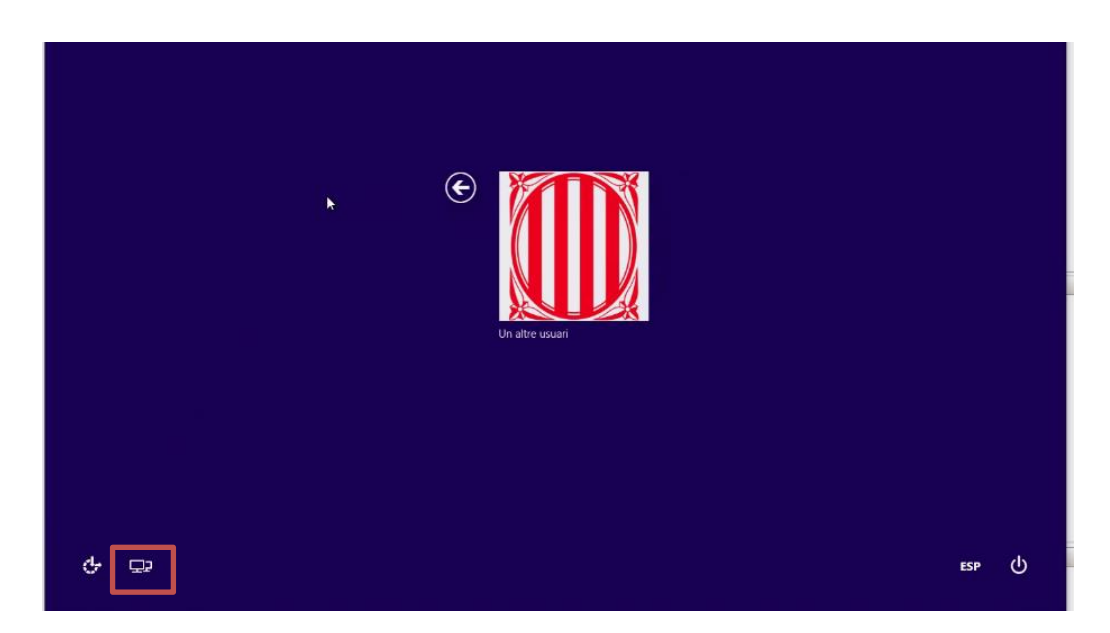

Aquest cop ens sol·licitarà el nostre NIF i la nova contrasenya.

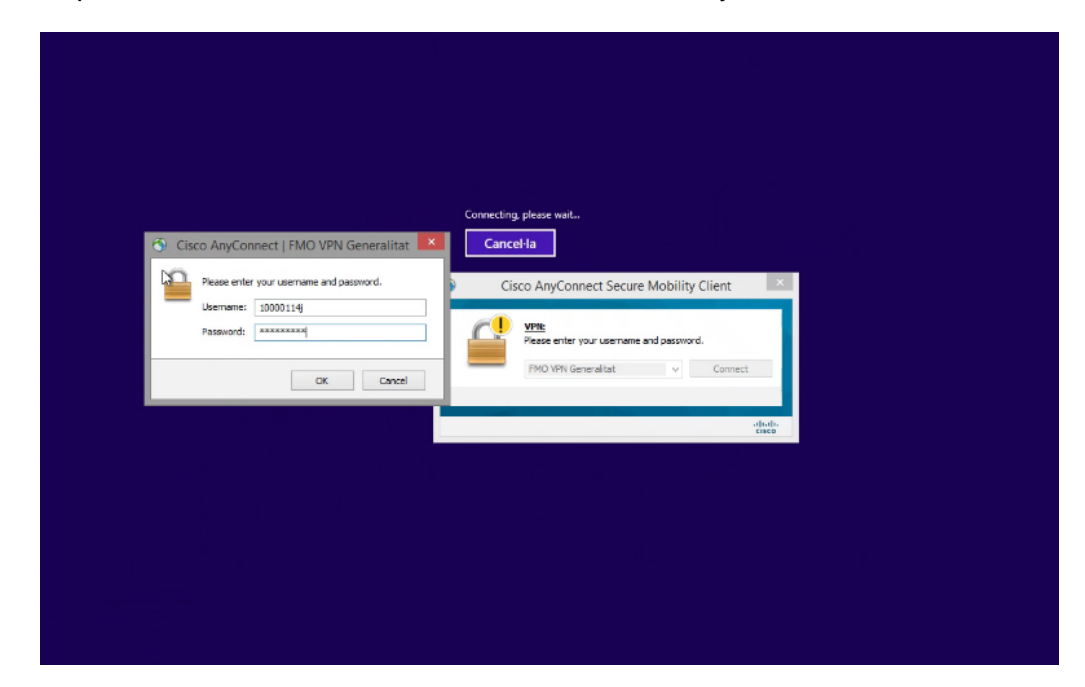

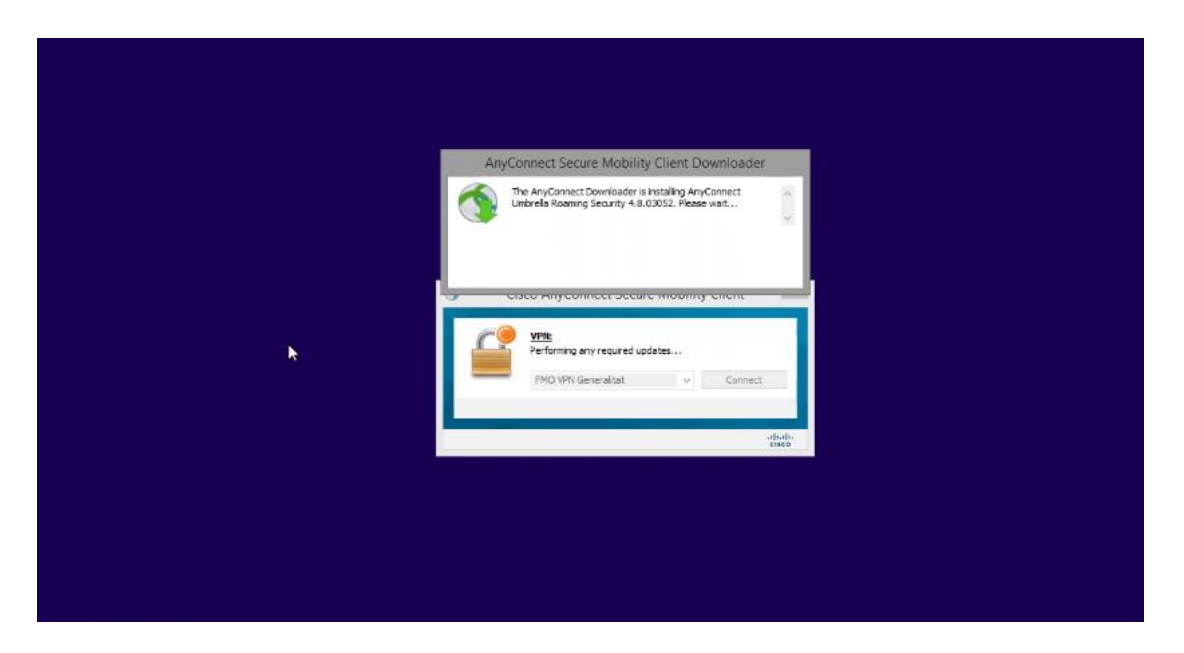

Un cop hem accedit a la VPN de forma exitosa podrem accedir de forma habitual a tots els recursos i unitats de xarxa.

3) Tornem a entrar al PC amb la **nova** contrasenya i comprovem que podem accedir correctament.